## RV016、RV042、RV042G、およびRV082 VPNルータでのゲートウェイ間VPNの詳細設定

目的

仮想プライベートネットワーク(VPN)は、パブリックネットワークを介してリモートユーザ のデバイスを仮想的に接続してセキュリティを提供するために使用されるプライベートネッ トワークです。具体的には、ゲートウェイ間VPN接続では、2台のルータを安全に相互に接 続し、一方の端のクライアントが論理的にもう一方の端の同じリモートネットワークの一部 であるように見せることができます。これにより、データとリソースをインターネット経由 でより簡単かつ安全に共有できます。ゲートウェイ間VPN接続を正常に確立するには、接続 の両側で同じ設定を行う必要があります。

ゲートウェイ間VPNの高度な設定により、VPNトンネルのオプションの設定を柔軟に行う ことができ、VPNユーザにとってより使いやすくなります。詳細オプションは、事前共有キ ーモードのIKEでのみ使用できます。詳細設定は、VPN接続の両側で同じである必要があり ます。

このドキュメントの目的は、RV016、RV042、RV042G、およびRV082 VPNルータでゲートウェイ間VPNトンネルの詳細設定を行う方法を説明することです。

注:ゲートウェイVPNへのゲートウェイの設定方法の詳細については、『<u>RV016、</u> <u>RV042、RV042G、およびRV082 VPNルータでのゲートウェイVPNへのゲートウェイの設</u> <u>定</u>』を参照してください。

## 適用可能なデバイス

- RV016
- RV042
- · RV042G
- · RV082

## [Software Version]

• v4.2.2.08

## ゲートウェイ間VPNの詳細設定

ステップ1: ルータ設定ユーティリティにログインし、VPN > Gateway To Gatewayの順に 選択します。Gateway To Gatewayページが開きます。

| Gateway To Gateway             |               |
|--------------------------------|---------------|
| Add a New Tunnel               |               |
| Tunnel No.                     | 2             |
| Tunnel Name :                  | tunnel_new    |
| Interface :                    | WAN1          |
| Enable :                       | ✓             |
| Local Group Setup              |               |
| Least Converts Colours Time -  | ID Only       |
| Local Security Gateway Type :  | IP Only       |
| IP Address :                   | 0.0.0.0       |
| Local Security Group Type :    | Subnet 🗸      |
| IP Address :                   | 192.168.1.0   |
| Subnet Mask :                  | 255.255.255.0 |
| Remote Group Setup             |               |
| Remote Security Gateway Type : | IP Only       |
| IP Address 🗸 :                 | 192.168.1.5   |
| Remote Security Group Type :   | Subnet 🗸      |
| IP Address :                   | 192.168.1.2   |
| Subnet Mask :                  | 255.255.255.0 |

ステップ 2: IPSec Setupセクションまでスクロールして、Advanced +をクリックします。 Advanced領域が表示されます。

| IPSec Setup                        |                        |         |
|------------------------------------|------------------------|---------|
| Keying Mode :                      | IKE with Preshared key | ~       |
| Phase 1 DH Group :                 | Group 1 - 768 bit      | ~       |
| Phase 1 Encryption :               | DES                    | ~       |
| Phase 1 Authentication :           | MD5                    | ~       |
| Phase 1 SA Life Time :             | 28800                  | seconds |
| Perfect Forward Secrecy :          |                        |         |
| Phase 2 DH Group :                 | Group 1 - 768 bit      | ~       |
| Phase 2 Encryption :               | DES                    | ~       |
| Phase 2 Authentication :           | MD5                    | ~       |
| Phase 2 SA Life Time :             | 3600 \$                | seconds |
| Preshared Key :                    | abcd1234               |         |
| Minimum Preshared Key Complexity : | Enable                 |         |
| Preshared Key Strength Meter :     |                        |         |
| Advanced +                         |                        |         |
| Save Cancel                        |                        |         |

ステップ3:ネットワーク速度が低い場合は、Aggressive Modeチェックボックスにチェッ クマークを付けます。これにより、SA接続(フェーズ1)中にトンネルのエンドポイントの IDがクリアテキストで交換されます。交換に要する時間は短くなりますが、安全性は低下し ます。

ステップ 4: IPデータグラムのサイズを圧縮する場合は、Compress (Support IP Payload

Compression Protocol (IPComp))チェックボックスにチェックマークを付けます。 IPCompは、IPデータグラムのサイズを圧縮するために使用されるIP圧縮プロトコルです。 IP圧縮は、ネットワーク速度が遅く、ユーザが低速ネットワークを通じてデータを損失する ことなく迅速に送信したい場合に便利ですが、セキュリティは提供されません。

ステップ 5: VPNトンネルの接続を常にアクティブのままにしておく場合は、Keep-Aliveチェックボックスにチェックマークを付けます。キープアライブを使用すると、接続が非アクティブになった場合に、接続を即座に再確立できます。

| Advanced |                                                            |         |            |                |
|----------|------------------------------------------------------------|---------|------------|----------------|
| •        | Aggressive Mode                                            |         |            |                |
| ◄        | Compress (Support IP Payload Compression Protocol(IPComp)) |         |            |                |
| •        | Keep-Alive                                                 |         |            |                |
|          | AH Hash Algorithm MD5 🗸                                    |         |            |                |
|          | NetBIOS Broadcast                                          |         |            |                |
|          | NAT Traversal                                              |         |            |                |
|          | Dead Peer Detection Interval                               | seconds |            |                |
|          | Tunnel Backup :                                            |         |            |                |
|          | Remote Backup IP Address :                                 |         |            |                |
|          | Local Interface : W                                        | AN1     | ~          |                |
|          | VPN Tunnel Backup Idle Time :                              | se      | conds (Ran | ge:30~999 sec) |
|          | Split DNS :                                                |         |            |                |
|          | DNS1 :                                                     |         |            |                |
|          | DNS2 :                                                     |         |            |                |
|          | Domain Name 1 :                                            |         |            |                |
|          | Domain Name 2 :                                            |         |            |                |
|          | Domain Name 3 :                                            |         |            |                |
|          | Domain Name 4 :                                            |         |            |                |

手順 6: 認証ヘッダー(AH)を有効にする場合は、AH Hash Algorithmチェックボックスをオンにします。AHは、発信元データに対する認証、チェックサムによるデータ整合性、およびIPヘッダーへの保護を提供します。トンネルの両側で同じアルゴリズムを使用する必要があります。

・ MD5:Message Digest Algorithm-5(MD5)は、チェックサム計算によって悪意のある攻撃 からデータを保護する128桁の16進数ハッシュ関数です。

- ・ SHA1:Secure Hash Algorithm(SHA)バージョン1(SHA1)は160ビットのハッシュ関数で
- 、MD5よりも安全ですが、計算に時間がかかります。

| Adva | anced                                                      |
|------|------------------------------------------------------------|
| ✓    | Aggressive Mode                                            |
| ◄    | Compress (Support IP Payload Compression Protocol(IPComp)) |
| ✓    | Keep-Alive                                                 |
| ✓    | AH Hash Algorithm MD5 V                                    |
|      | NetBIOS Broadcast SHA1                                     |
|      | NAT Traversal                                              |
|      | Dead Peer Detection Interval seconds                       |
|      | Tunnel Backup :                                            |
|      | Remote Backup IP Address :                                 |
|      | Local Interface : WAN1                                     |
|      | VPN Tunnel Backup Idle Time : seconds (Range:30~999 sec)   |
|      | Split DNS :                                                |
|      | DNS1:                                                      |
|      | DNS2 :                                                     |
|      | Domain Name 1 :                                            |
|      | Domain Name 2 :                                            |
|      | Domain Name 3 :                                            |
|      | Domain Name 4 :                                            |

手順7:VPNトンネル経由でルーティング不可能なトラフィックを許可するには、NetBIOS Broadcastチェックボックスをオンにします。デフォルトはオフです。NetBIOSは、一部の ソフトウェアアプリケーションやNetwork NeighborhoodなどのWindows機能を介して、ネ ットワーク内のプリンタやコンピュータなどのネットワークリソースを検出するために使用 されます。

ステップ8:パブリックIPアドレスを介してプライベートLANからインターネットにアクセ スする場合は、NAT Traversalチェックボックスにチェックマークを付けます。 VPNルータ がNATゲートウェイの背後にある場合は、このチェックボックスをオンにしてNATトラバー サルを有効にします。トンネルの両端で同じ設定が必要です。

ステップ 9: Dead Peer Detection Intervalをチェックして、HelloまたはACKを介したVPNト ンネルの存続可能性を定期的にチェックします。このチェックボックスをオンにした場合は 、helloメッセージ間の間隔(秒単位)を入力します。

注: Dead Peer Detection Intervalをチェックしない場合は、ステップ11に進みます。

| Adv | anced                                                      |         |         |                    |
|-----|------------------------------------------------------------|---------|---------|--------------------|
| •   | Aggressive Mode                                            |         |         |                    |
| ✓   | Compress (Support IP Payload Compression Protocol(IPComp)) |         |         |                    |
| ✓   | Keep-Alive                                                 |         |         |                    |
| •   | AH Hash Algorithm SHA1 🗸                                   |         |         |                    |
| •   | NetBIOS Broadcast                                          |         |         |                    |
|     | NAT Traversal                                              |         |         |                    |
| ☑   | Dead Peer Detection Interval 30                            | seconds | J       |                    |
|     | Tunnel Backup :                                            |         |         |                    |
|     | Remote Backup IP Address :                                 |         |         |                    |
|     | Local Interface :                                          | WAN1    | ~       |                    |
|     | VPN Tunnel Backup Idle Time :                              |         | seconds | (Range:30~999 sec) |
|     | Split DNS :                                                |         |         |                    |
|     | DNS1:                                                      |         |         |                    |
|     | DNS2 :                                                     |         |         |                    |
|     | Domain Name 1 :                                            |         |         |                    |
|     | Domain Name 2 :                                            |         |         |                    |
|     | Domain Name 3 :                                            |         |         |                    |
|     | Domain Name 4 :                                            |         |         |                    |

ステップ 10:トンネルバックアップをイネーブルにするには、Tunnel Backupチェックボッ クスにチェックマークを付けます。この機能は、Dead Peer Detection Intervalがチェックさ れている場合にのみ使用できます。この機能により、デバイスは代替ローカルWANインタ ーフェイスまたはリモートIPアドレスを介してVPNトンネルを再確立できます。 ・ Remote Backup IP Address:リモートゲートウェイの代替IPアドレスを入力するか、 このフィールドにすでに設定されているWAN IPアドレスを入力します。

・ローカルインターフェイス:接続の再確立に使用されるWANインターフェイス。ドロッ プダウンリストから目的のインターフェイスを選択します。

・VPNトンネルバックアップのアイドル時間:バックアップトンネルが使用される前にプ ライマリトンネルが接続する必要がある時間(秒)を入力します。

| Adv | anced                                                      |             |         |                    |
|-----|------------------------------------------------------------|-------------|---------|--------------------|
| ✓   | Aggressive Mode                                            |             |         |                    |
| ✓   | Compress (Support IP Payload Compression Protocol(IPComp)) |             |         |                    |
| ◄   | Keep-Alive                                                 |             |         |                    |
| ✓   | AH Hash Algorithm SHA1 🗸                                   |             |         |                    |
| ◄   | NetBIOS Broadcast                                          |             |         |                    |
| ✓   | NAT Traversal                                              |             |         |                    |
| ✓   | Dead Peer Detection Interval 30                            | seconds     |         |                    |
|     | Tunnel Backup :                                            |             |         |                    |
|     | Remote Backup IP Address :                                 | 192.168.1.7 |         |                    |
|     | Local Interface :                                          | WAN2        | ¥       |                    |
| L   | VPN Tunnel Backup Idle Time :                              | 50          | seconds | (Range:30~999 sec) |
|     | Split DNS :                                                |             |         |                    |
|     | DNS1:                                                      |             |         |                    |
|     | DNS2 :                                                     |             |         |                    |
|     | Domain Name 1 :                                            |             |         |                    |
|     | Domain Name 2 :                                            |             |         |                    |
|     | Domain Name 3 :                                            |             |         |                    |
|     | Domain Name 4 :                                            |             |         |                    |

ステップ 11スプリットDNSを有効にするには、Split DNSチェックボックスにチェックマー クを付けます。スプリットDNSでは、指定されたドメイン名に対する要求を、通常使用さ れるDNSサーバとは異なるDNSサーバで処理できます。ルータは、クライアントから DNS要求を受信すると、そのDNS要求をチェックしてドメイン名と照合し、その特定の DNSサーバに要求を送信します。

| Adv | anced                                                      |             |         |                    |
|-----|------------------------------------------------------------|-------------|---------|--------------------|
| ✓   | Aggressive Mode                                            |             |         |                    |
| •   | Compress (Support IP Payload Compression Protocol(IPComp)) |             |         |                    |
| ✓   | Keep-Alive                                                 |             |         |                    |
| ✓   | AH Hash Algorithm SHA1 🗸                                   |             |         |                    |
| ✓   | NetBIOS Broadcast                                          |             |         |                    |
| ✓   | NAT Traversal                                              |             |         |                    |
| ✓   | Dead Peer Detection Interval 30 seconds                    |             |         |                    |
| ✓   | Tunnel Backup :                                            |             |         |                    |
|     | Remote Backup IP Address :                                 | 192.168.1.7 |         |                    |
|     | Local Interface :                                          | WAN2        | ¥       |                    |
|     | VPN Tunnel Backup Idle Time :                              | 50          | seconds | (Range:30~999 sec) |
|     | Split DNS :                                                |             |         |                    |
|     | DNS1:                                                      | 192.168.1.7 |         |                    |
|     | DNS2 :                                                     |             |         |                    |
|     | Domain Name 1 :                                            | domain1.com |         |                    |
|     | Domain Name 2 :                                            | domain2.com |         |                    |
|     | Domain Name 3 :                                            |             |         |                    |
| L   | Domain Name 4 :                                            |             |         | J                  |

ステップ 12DNS1フィールドにDNSサーバのIPアドレスを入力します。別のDNSサーバが ある場合は、DNS2フィールドにDNSサーバのIPアドレスを入力します。

ステップ 13Domain Name 1 ~ Domain Name 4のフィールドにドメイン名を入力します。 これらのドメイン名に対する要求は、手順12で指定したDNSサーバによって処理されます 。 ステップ 14:Saveをクリックして変更を保存します。

翻訳について

シスコは世界中のユーザにそれぞれの言語でサポート コンテンツを提供するために、機械と人に よる翻訳を組み合わせて、本ドキュメントを翻訳しています。ただし、最高度の機械翻訳であっ ても、専門家による翻訳のような正確性は確保されません。シスコは、これら翻訳の正確性につ いて法的責任を負いません。原典である英語版(リンクからアクセス可能)もあわせて参照する ことを推奨します。